## OEMからデータベース全体のリストアとリカバリ操作

- 1. 起動時にエラーが発生ると、URL を入力した直後の OEM 画面には、エラー表示が出 される(本来の OEM (Oracle Enterprise Manager のメニューが表示されない)
- 2. リカバリの実行 ボタンをクリックする
- 3. ホスト資格証明の (OS) ユーザーとパスワードを入力して、 続行 ボタンをクリック する

- リカバリを開始する データベース全体を選択して、リカバリ・ボタンをクリックする ユーザー指示のリカバリ リカバリの有効範囲 : データベース全体 | ▽ リカバリ
- 6. リカバリの設定を行う
  - ステップ 1/5 【Point-in-Time】画面
     現在の時間へのリカバリ
     前の Point-in-Time へのリカバリ
    次へ をクリック
  - ステップ 3/5 【名前の変更】画面

ファイルを別の場所にリストアしますか。その場合は制御ファイルは新しい場所を 使用するように更新されます

- いいえ、デフォルトの場所にファイルをリストアします
- はい。新しい共通の場所にファイルをリストアします

| 場所 : |       |
|------|-------|
| 次へ   | をクリック |

ステップ 5/5 【確認】画面 <u>RMAN スクリプトの確認</u>をクリックすると、RMAN のソースコードが表 示され、編集できます 発行」をクリックして、リストアを実行します 6. データベースのオープン

リカバリ処理のメッセージが表示される 「データベースをオープン」ボタンをクリックすると、オラクルが OPEN されます